## **Inserting Images Into Documents**

Microsoft Word has its own library of graphics, called Clip Art, which can be inserted into documents when required. You can also insert graphics created in other programs such as Adobe Photoshop, Adobe Illustrator, Coral Draw or Paintbrush Pro.

## **Inserting a Clip Art Image**

1 Load Microsoft Word or close the current file and start a NEW BLANK DOCUMENT.

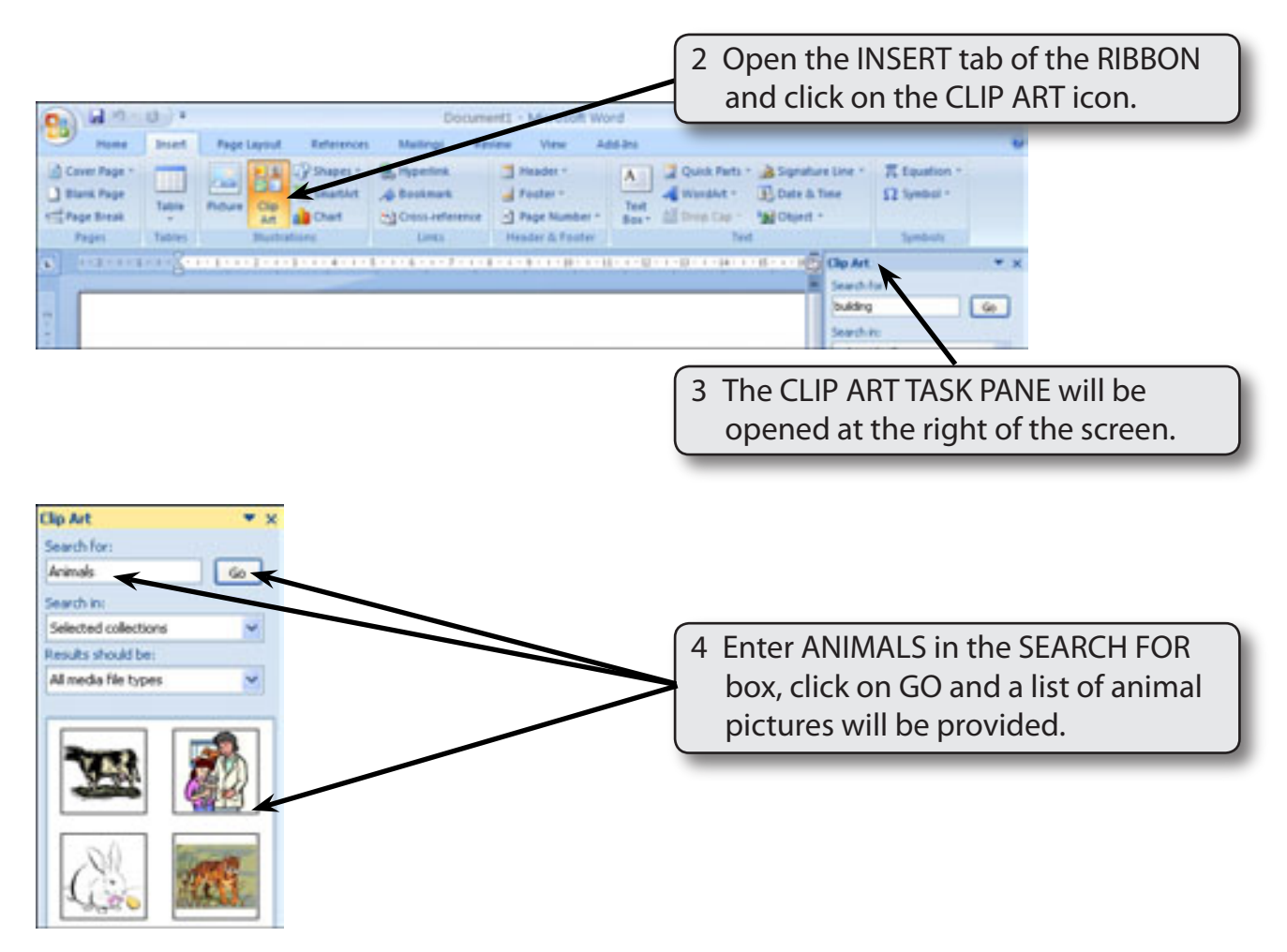

NOTE: The SEARCH IN box allows you to set where on your computer the program searches for Clip Art and the RESULTS SHOULD BE box allows you to set the type of media (Clip Art, Photographs, Movies or Sound) that is searched for.

Chapter

]]]

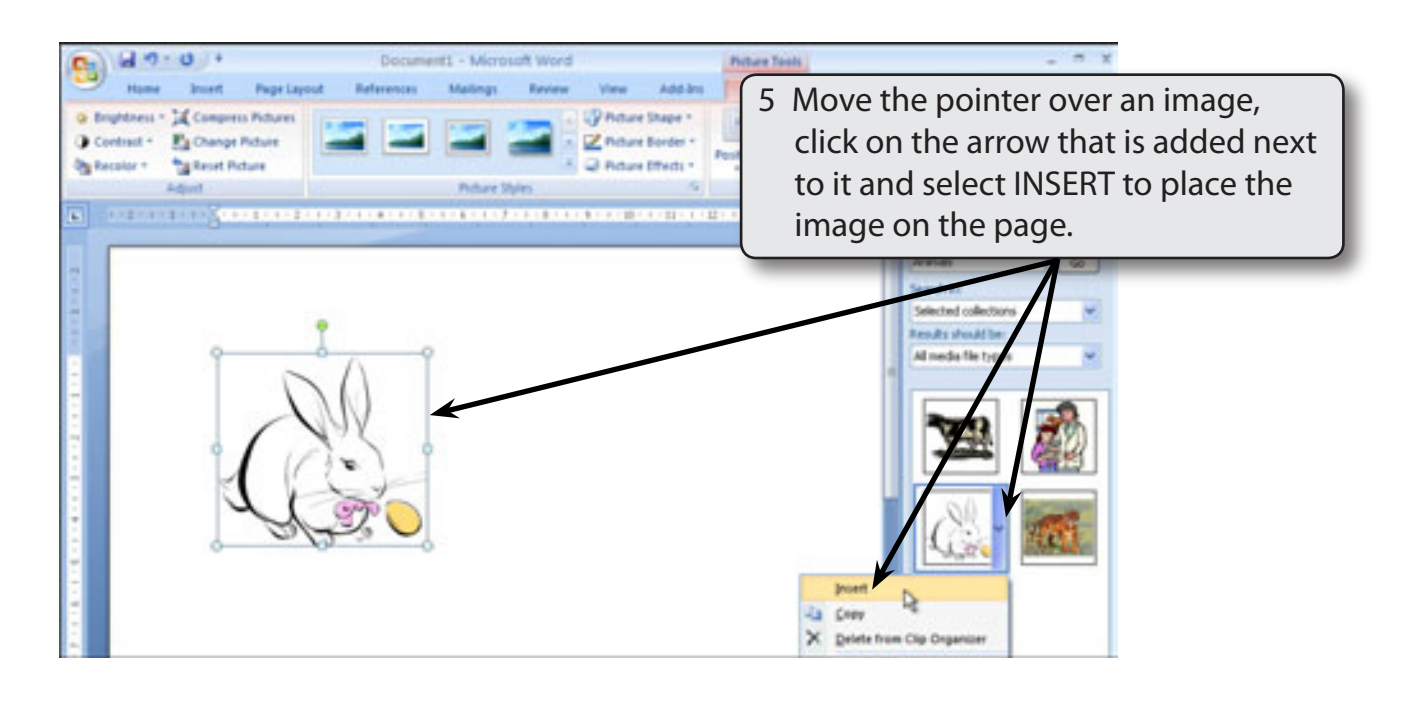

## NOTE: You can click on the Clip Art image itself to insert it if you do not want to see the other options available.

### Changing the Size of the Image

You can change the size of the graphic as you did for shapes by dragging the 'handles' or by using the SIZE group of the RIBBON.

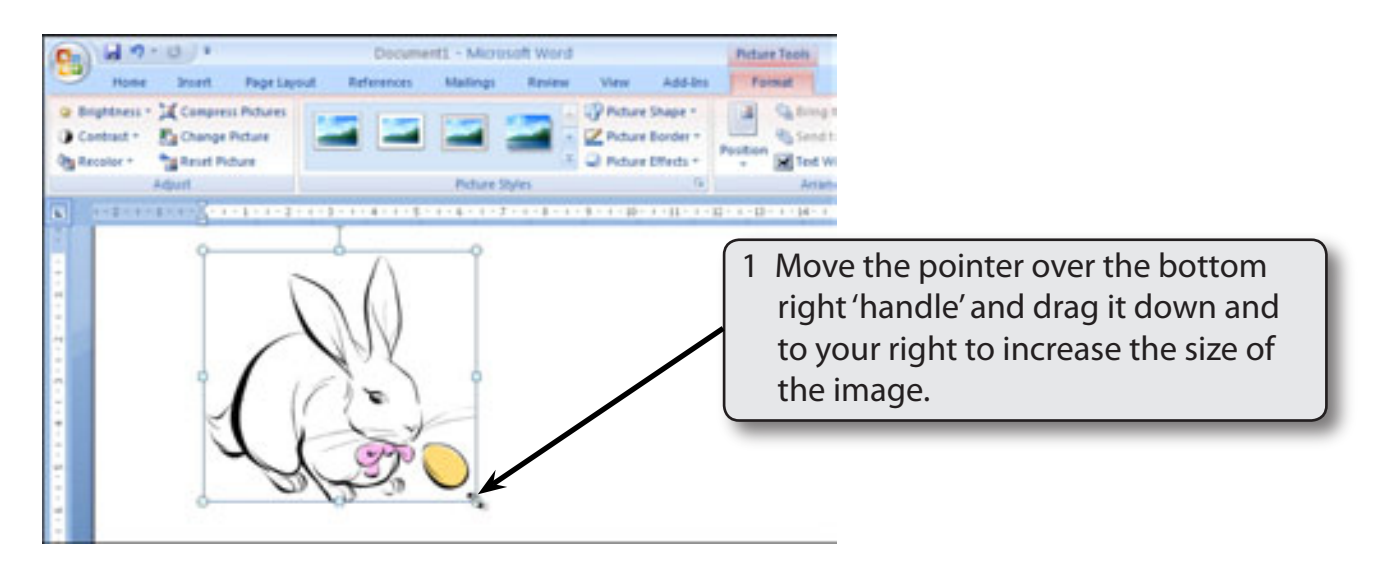

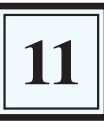

You can accurately resize an object using the SIZE group in the PICTURE TOOLS
 FORMAT tab.

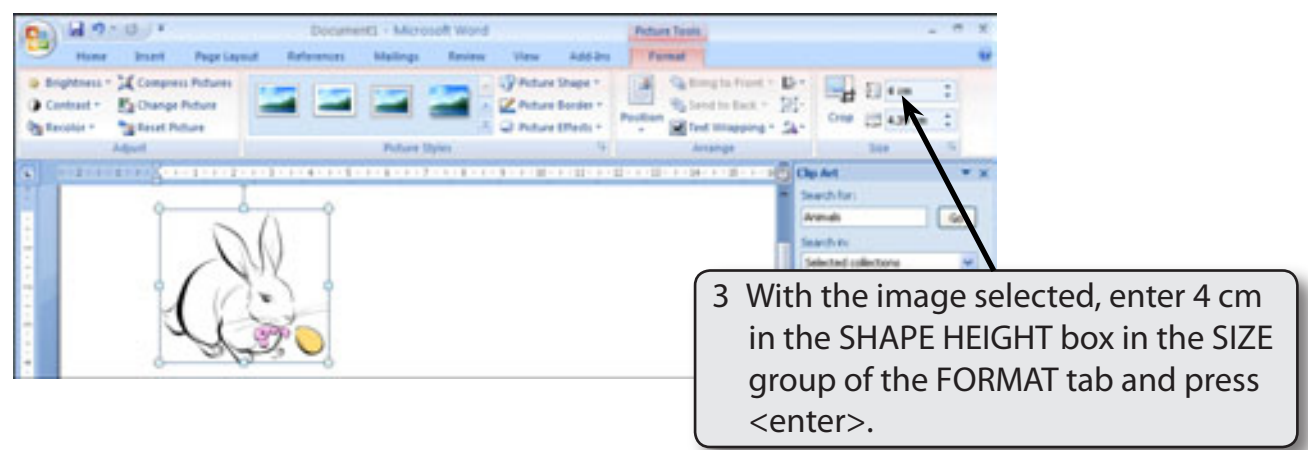

# NOTE: The image is resized and the SHAPE WIDTH box in the SIZE group adjusted in the same ratio to keep the image size proportional.

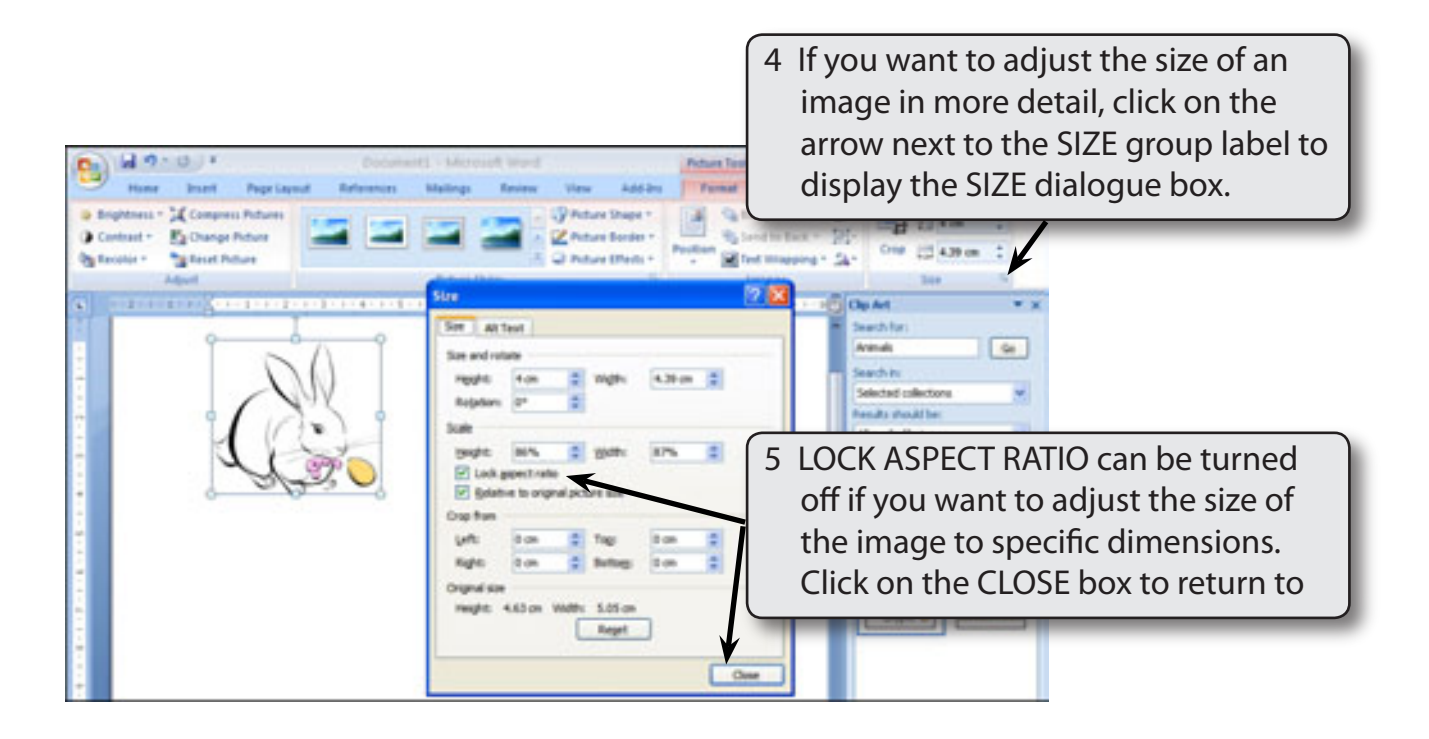

# NOTE: Lock Aspect Ratio ensures that the proportions of the image are always kept the same so that the image is not distorted.

## **Picture Adjustments**

The appearance of an image can be adjusted using the icons in the ADJUSTMENT group.

#### A The Recolour Command

The RECOLOUR icon allows you to set the colour style of the image.

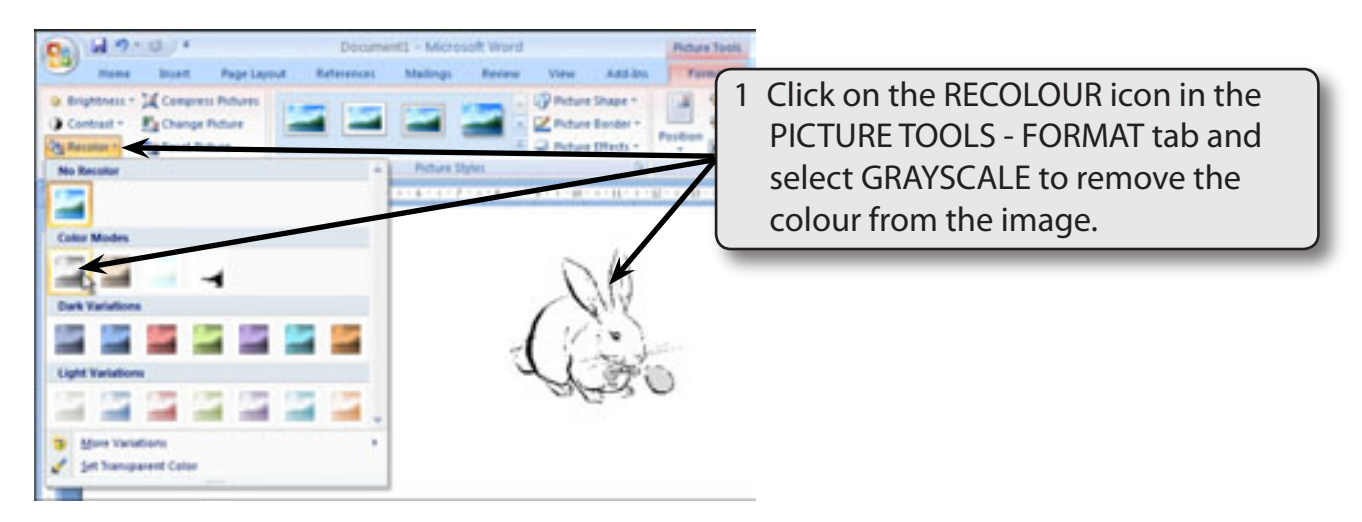

2 Set the RECOLOUR icon to SEPIA to see the effect of that option.

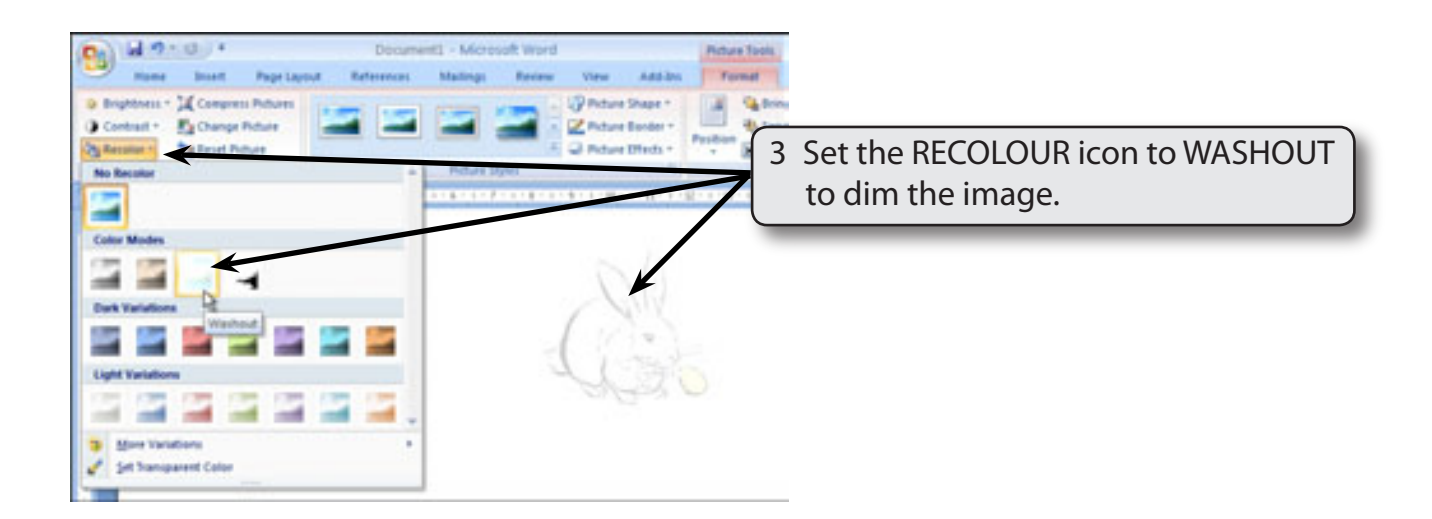

# NOTE: Washout is used to create a watermark image when you want text to flow over the dimmed picture.

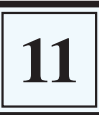

| Do                                  | sument1 - Microsoft Word        | Picture Tools                         |
|-------------------------------------|---------------------------------|---------------------------------------|
| Home Insert Page Layout Referen     | as Mailings Raview View Add-bro | Format                                |
| Brightness + I Compress Pictures    | Picture Shape *                 | a Gatring                             |
| Contract - Change Picture           | Picture Effect                  | Select NO RECOLOUR from the           |
| No Recolar                          | <ul> <li>Nourcept</li> </ul>    | <b>RECOLOUR</b> options to return the |
| <                                   | 1.14.11.7.11.8.11.9.1.20.1.1    | normal colours.                       |
| Cole to Recolar                     |                                 |                                       |
|                                     | 60                              |                                       |
| Dark Variations                     |                                 |                                       |
|                                     | 100                             |                                       |
| Light Variations                    | I I M                           |                                       |
|                                     | 2123                            | $\smile$                              |
| St. Mary Variations                 | *                               |                                       |
| Set Transparent Color               |                                 |                                       |
| Contraction Contraction Contraction |                                 |                                       |

#### **B** Contrast and Brightness

The Contrast and Brightness options allow you to adjust the intensity of the colours.

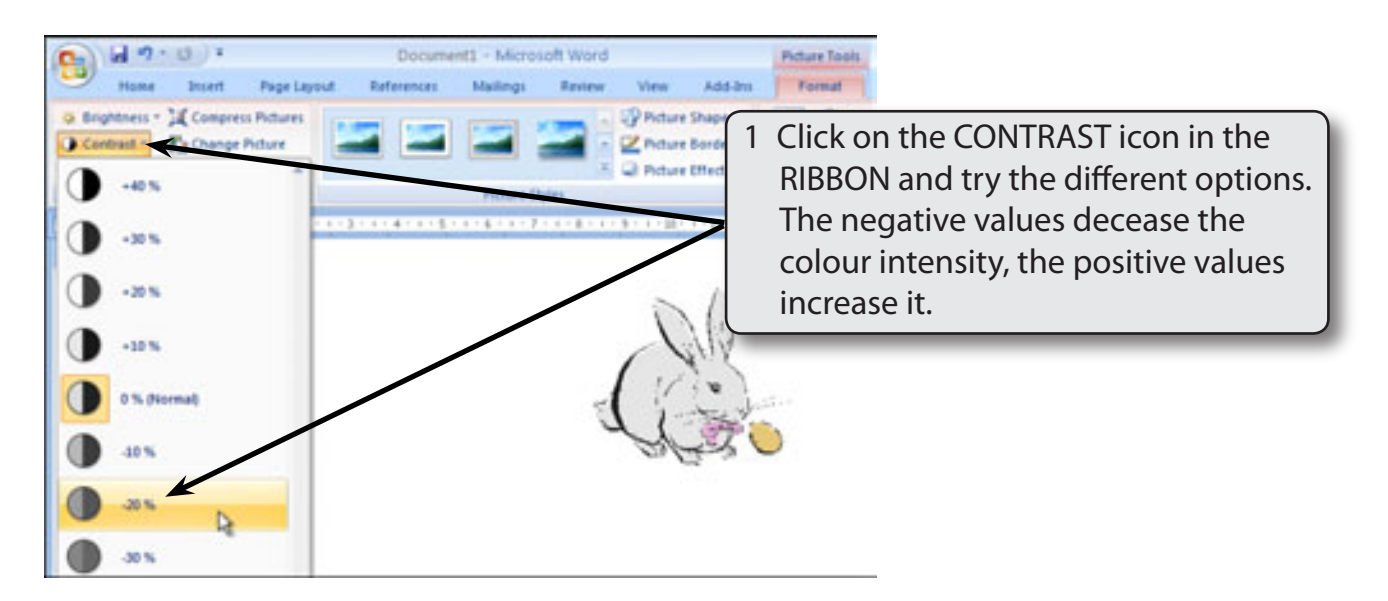

2 Return the CONTRAST to NORMAL (0%).

| Home Insett Page              | Document1 - Microsoft Word Picture Taols<br>gout References Mailings Review View Add-Ins Format |
|-------------------------------|-------------------------------------------------------------------------------------------------|
| in Begittens an Annual Peters | 3 Select the BRIGHTNESS icon and try some of its options.                                       |
| ÷ -2%                         |                                                                                                 |
| 0 % (Normal)<br>30 %          |                                                                                                 |
| * ** 4                        |                                                                                                 |

4 Return the BRIGHTNESS to NORMAL (0%).

#### **C** Compress Pictures

The COMPRESS PICTURES icon allows you to reduce the size of images in a document. It is particularly useful for documents that are going to be placed on the internet or sent via an e-mail attachment.

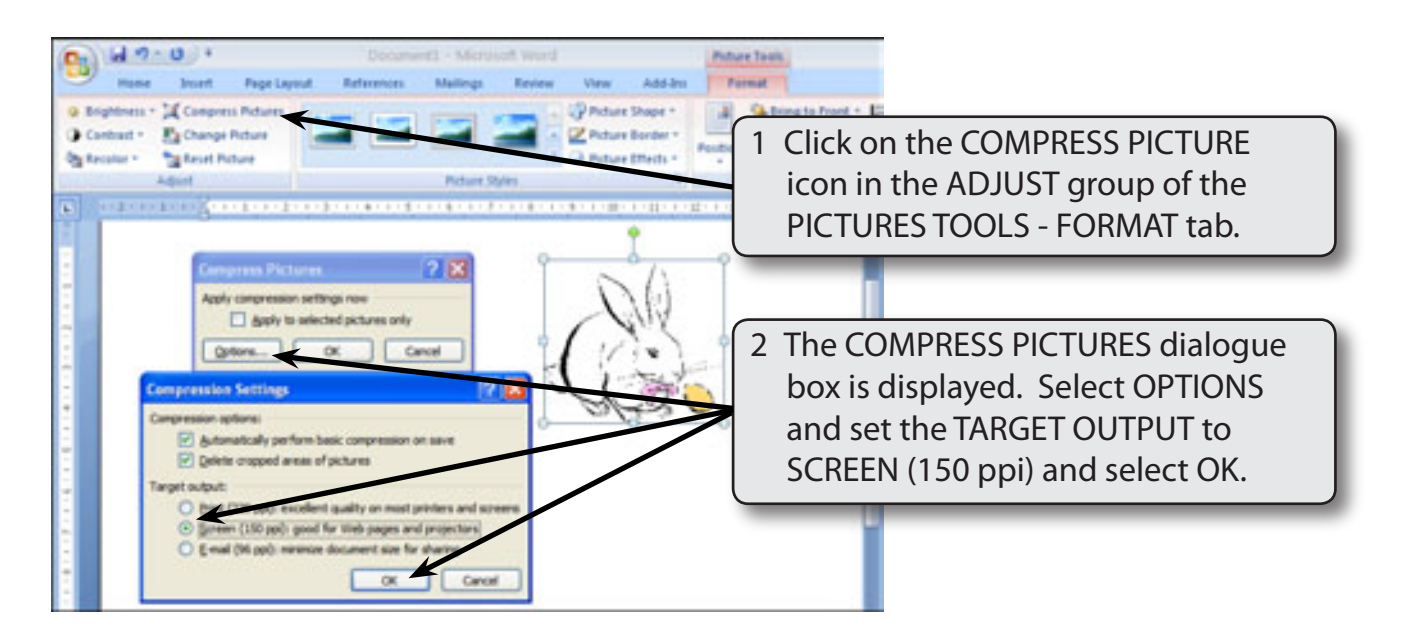

#### NOTE: When you compress images their quality is reduced.